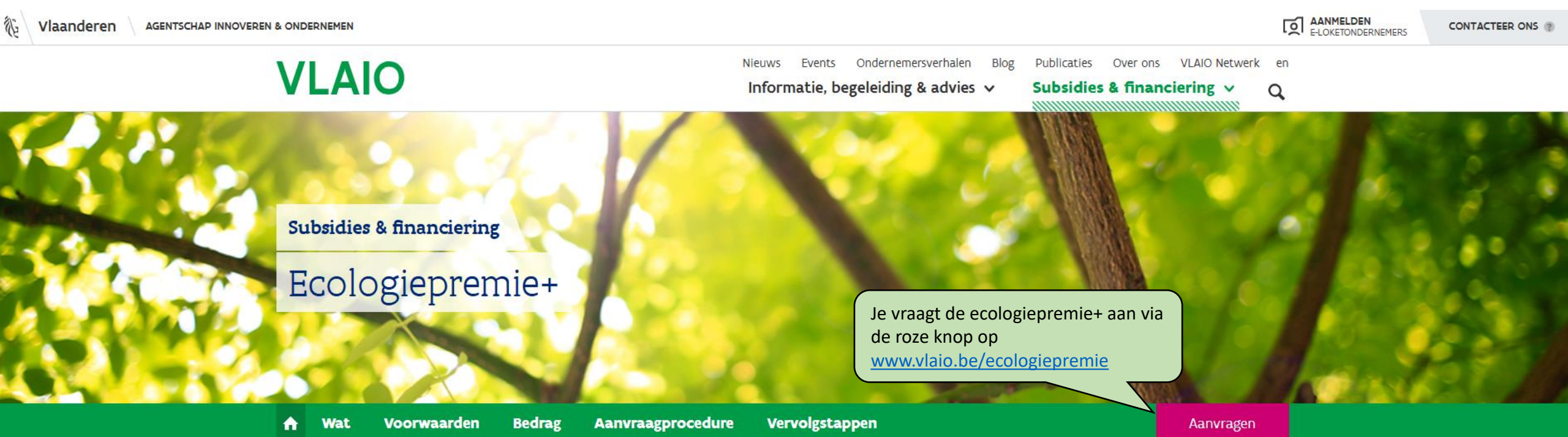

# In 't kort

Heb je plannen om te investeren in een duurzame technologie? Dan kom je mogelijk in aanmerking voor een ecologiepremie+. Deze ecologiepremie is een financiële tegemoetkoming voor ondernemingen die investeren in een technologie die in deze lijst (pdf-versie) staat. De technologieën sluiten aan bij de thema's koeling, transport, warmte/verwarming, water en diverse. Met de ecologiepremie+ wil de Vlaamse overheid ondernemingen stimuleren om hun processen duurzaam, klimaatvriendelijk, circulair en energiezuinig te organiseren.

# Samengevat

Voor wie?

ondernemingen die investeren in het Vlaamse Gewest

Voor wat?

investering in performante ecologische technologieën (limitatieve lijst)

Bedrag

10 tot 55% van de meerkost van de investering

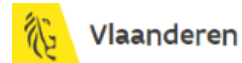

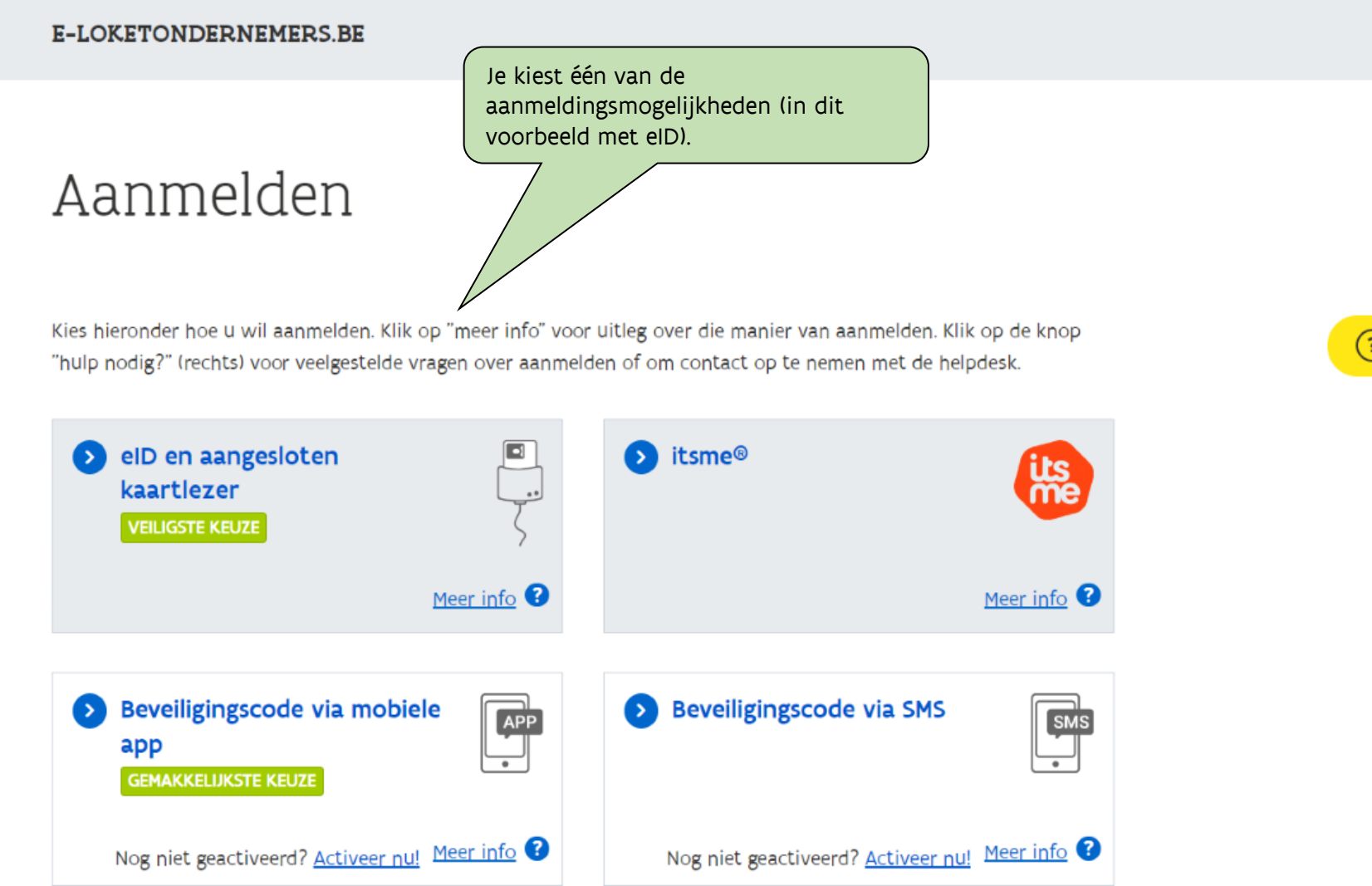

# (?) HULP NODIG BIJ AANMELDEN?

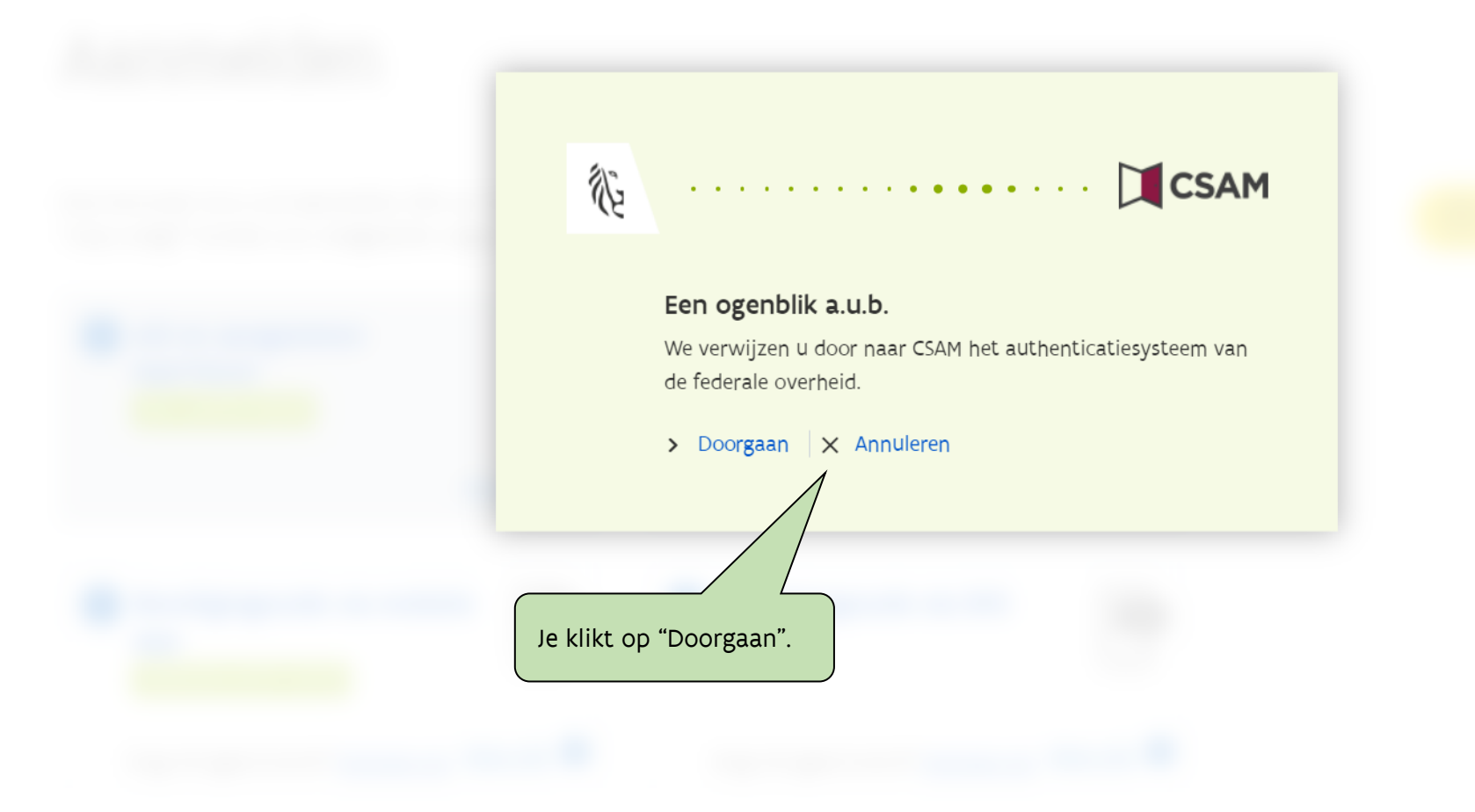

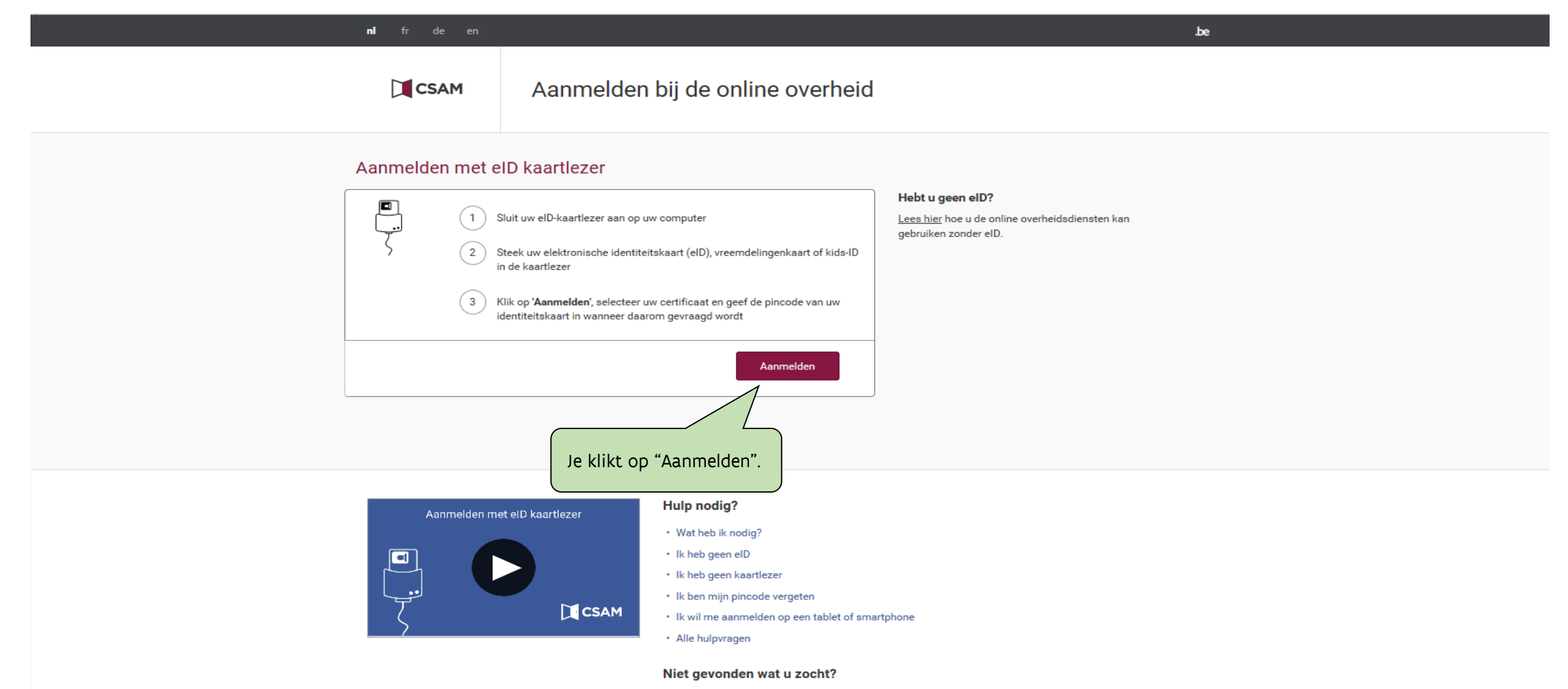

Raadpleeg onze hulppagina's en vind snel een antwoord op uw vraag.

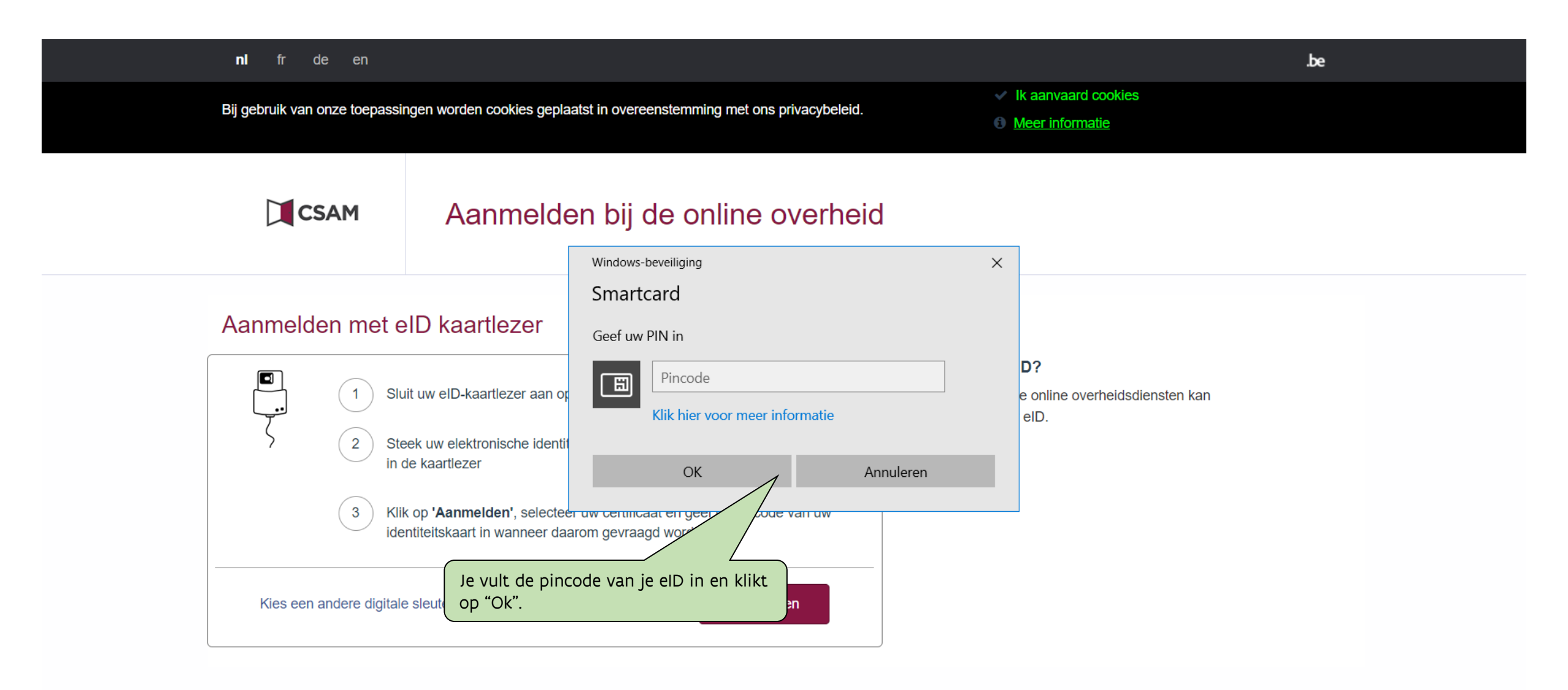

## E-LOKETONDERNEMERS.BE

# Aanmelden

### SELECTEER NAMENS WIE JE WIL AANMELDEN

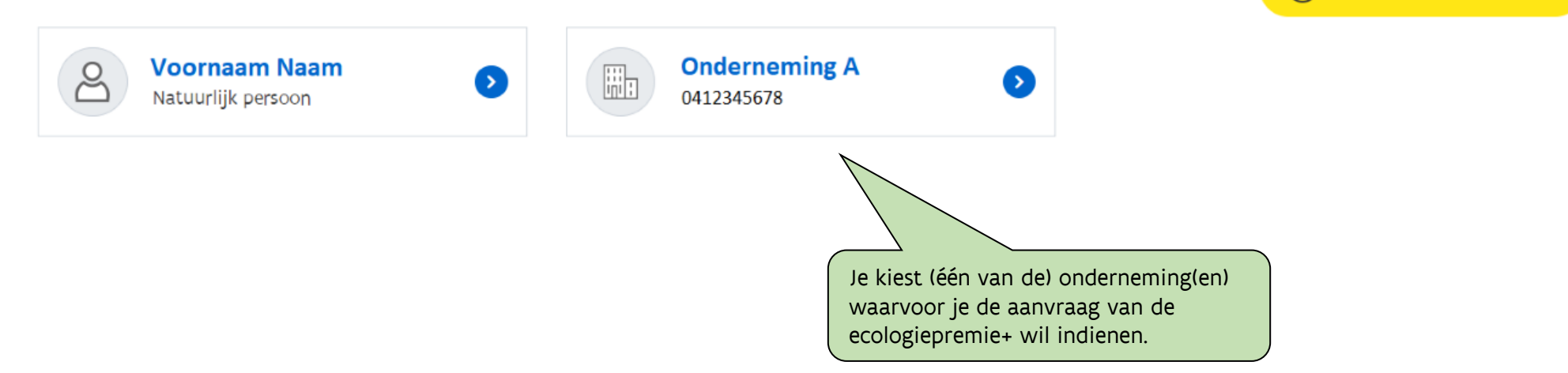

(?) HULP NODIG BIJ AANMELDEN?

| 16 V    | laano | deren E-LOKETONDERNEMERS.BE                                                                  |                                                   |                               |                                 | ହ                      | AANGEMELD<br>E-LOKETONDERNEMERS.BE ~ | HULP NO    | DIG 🤅 |
|---------|-------|----------------------------------------------------------------------------------------------|---------------------------------------------------|-------------------------------|---------------------------------|------------------------|--------------------------------------|------------|-------|
| *       | 0     | Welkom, Voornaam N<br>Je bent aangemeld als ONDE                                             | Naam!<br>ERNEMING XYZ.                            |                               |                                 |                        | Stel je eigen dashb                  | oard samen | •     |
|         | >     | Ecologiepremie Plus (EPPL)<br>Via VLAIO 값<br>Investeringssteun in het Vlaamse<br>Meer info 값 | <b>US)</b><br>e Gewest voor vooruitstrevende ecol | ogische technologieën die ver | meld zijn op een limitatieve te | chnologieënlijst.      | AANVRAGEN                            |            | •     |
| Q<br>[→ |       | Start hier een aanvraag                                                                      | >                                                 | Volg alle aanvragen op        | Kik Op Aan                      | > Uitgelichte producte | en                                   | 3          | >     |
|         |       | Jouw onderneming                                                                             |                                                   | Naar jouw onderneming         |                                 |                        |                                      |            |       |
|         |       | Maatschappelijke naam:                                                                       | ONDERNEMING XYZ                                   |                               |                                 |                        |                                      |            |       |
|         |       | Rechtsvorm:                                                                                  | Gewone commanditaire                              | vennootschap                  |                                 |                        |                                      |            |       |
|         |       | Rechtstoestand:                                                                              | Normale toestand                                  |                               |                                 |                        |                                      |            |       |
|         |       | Opgericht op:                                                                                | 31/01/2013                                        |                               |                                 |                        |                                      |            |       |
|         |       | Maatschappelijke zetel:                                                                      | Straat 01, 1234 Stad                              |                               |                                 |                        |                                      |            |       |
|         |       | Ondernemingsnr::                                                                             | 0474123456                                        |                               |                                 |                        |                                      |            |       |
|         |       |                                                                                              |                                                   |                               |                                 |                        |                                      |            |       |

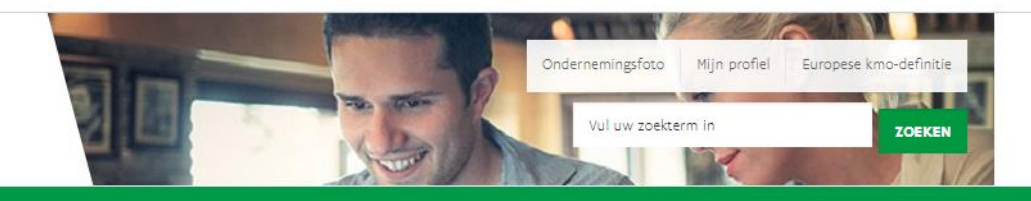

#### Home Agentschap Innoveren & Ondernemen

Welkom, Voornaam Naam

ondernemingsnummer.

Wisselen van organisatie | Afmelden

#### Schrijf in op nieuwsbrief

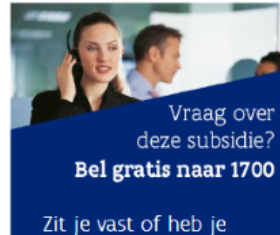

Zit je vast of heb je bijkomende vragen? Bel dan onze **gratis infolijn op 1700**.

#### SNELLE LINKS

• Ecologiepremie -Plus

Wanneer je voor de eerste keer inlogt, krijg je dit scherm te zien. Vul de ontbrekende gegevens verder aan. Klik daarna op "Bevestig".

## Vul ontbrekende gegevens aan

**Registratie onderneming** 

Wenst u via email op de hoogte gehouden te worden van andere informatie van het Agentschap Innoveren en Ondernemen?

De reeds ingevulde gegevens werden opgehaald uit onze bedrijvendatabank VKBO aan de hand van het door u opgegeven

Ja Nee

Algemene gegevens

Officiële maatschappelijke naam

**ONDERNEMING A** 

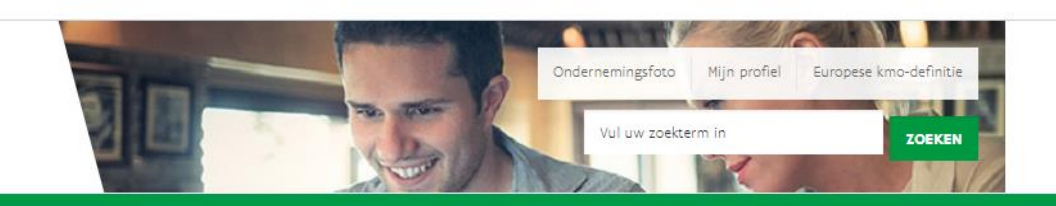

Home Agentschap Innoveren & Ondernemen

Welkom,

#### Wisselen van organisatie | Afmelden

# Bevestig grootte onderneming

Volgens uw gegevens bent u een Kleine Onderneming

Ik verklaar op eer dat deze onderneming, volgens de <u>EU-definitie</u> en rekening houdend met eventuele partnerondernemingen en verbonden ondernemingen beschouwd moet worden als:

- Kleine Onderneming
- Middelgrote Onderneming
- Grote Onderneming

#### BEVESTIG

De ecologiepremie+ doet reeds een voorstel over de ondernemingsgrootte op basis van de gegevens waarover zij beschikt (omzet, balans en tewerkstelling van het ondernemingsnummer waarvoor ingelogd wordt.) Behoort jouw onderneming tot een groep van ondernemingen, dan dien je zelf na te gaan welke impact deze ondernemingen op de groottebepaling hebben en zo nodig die je de voorgestelde grootte te wijzigen. Voor de bepaling van de ondernemingsgrootte wordt verwezen naar de Europese kmo-definitie.

Klik daarna op "Bevestig".

Schrijf in op nieuwsbrief

Vraag over deze subsidie? **Bel gratis naar 1700** Zit je vast of heb je bijkomende vragen? Bel dan onze **gratis infolijn op 1700**.

#### SNELLE LINKS

• Ecologiepremie -Plus

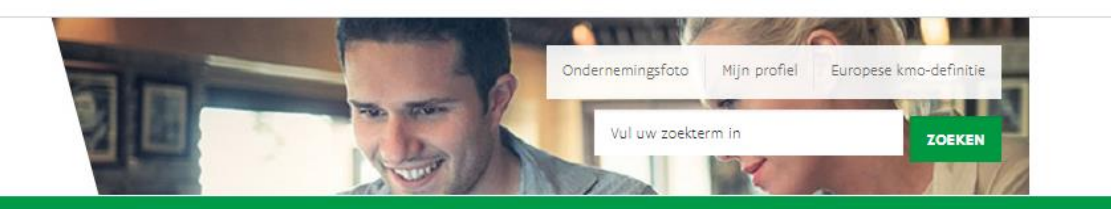

Home Agentschap Innoveren & Ondernemen

Welkom, **Korinne** 

Wisselen van organisatie | Afmelden

# Overzicht

Voor projecten ingediend vanaf 1 juli 2024 wordt de budgetteller berekend op basis van de toegekende steun bij beslissing.

Op dit ogenblik rest een openstaand saldo van 1.000.000,00 euro.

## Klik hier om een nieuwe aanvraag te starten. Je vindt hier ook een overzicht van alle aanvragen voor jouw onderneming.

## KLIK HIER VOOR EEN NIEUW PROJECT

| Uw projecten |                 |                |          |  |  |  |  |
|--------------|-----------------|----------------|----------|--|--|--|--|
| Nummer       | Indieningsdatum | Status         | Bewerken |  |  |  |  |
| 2013-EP-0578 | 19/07/2013      | Afgewerkt      | Detail   |  |  |  |  |
| 2013-EP-0542 | 08/07/2013      | Onontvankelijk | Detail   |  |  |  |  |

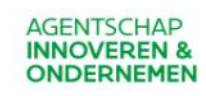

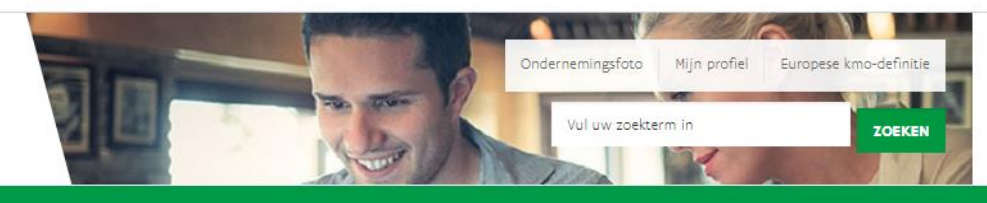

Welkom, Korinne

Wisselen van organisatie | Afmelden

#### Schrijf in op nieuwsbrief

Vraag ov

## Nieuw Project : Richtlijnen

Alle informatie die u nodig hebt voor het indienen van een aanvraag ecologiepremie plus vindt u terug op de infopagina's op de VLAIO-website vlaio.be/ecologiepremie.

Neem grondig de voorwaarden en aanvraagprocedure door voor u de aanvraag start. Uw aanvraag is pas definitief na het ondertekenen van de verklaring op eer en nadat u op de knop "finaliseer" heeft geklikt in stap 6. Hou volgende informatie bij de hand:

- de geplande startdatum van uw investering
- de NACE-code die overeenstemt met de hoofdactiviteit die uw onderneming uitoefent
- de code van de corresponderende technologie op de limitatieve technologieënlijst
- de kostprijs van de verschillende essentiële componenten

Volgende documenten moeten verplicht opgeladen worden:

- offerte of bestelbon van de aangevraagde technologie met opsplitsing van de investeringskosten, exclusief btw, van de essentiële en niet-essentiële componenten en eventuele plaatsingskosten
- document toelichting bij de gestelde vragen met de technische vragen per technologie. Voor technologieën met de code vanaf 201095 zal uw VLAIO-dossierbehandelaar na het indienen van uw steunaanvraag deze per mail opvragen.
- voor vennootschappen: het document bepaling grootte onderneming

« GA TERUG START UW AANVRAAG

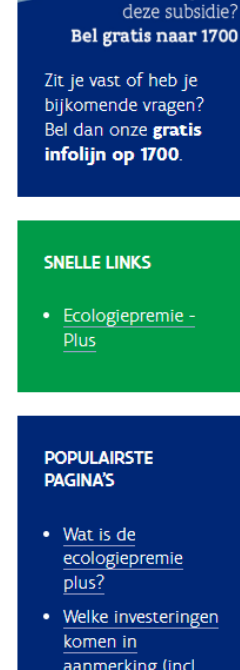

- aanmerking (incl. limitatieve
- technologieënlijst)? • <u>Wat is het wettelijk</u> kader?

Neem de richtlijnen grondig door vooraleer een aanvraag in te dienen. Om vervolgens de aanvraag te starten, klik je hier.

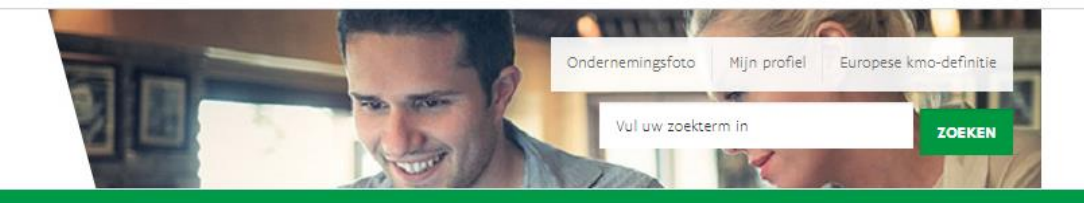

Home Agentschap Innoveren & Ondernemen

|                                                                     | Welkom, Korinne               |                      |                       |                       | Schrijf in op nieuwsbrief |                     |                                                                                                    |
|---------------------------------------------------------------------|-------------------------------|----------------------|-----------------------|-----------------------|---------------------------|---------------------|----------------------------------------------------------------------------------------------------|
|                                                                     | Nieuw Pro                     | ject : stap          | p 1 - Contactgegevens |                       |                           |                     |                                                                                                    |
|                                                                     | 1. Contactgegevens            | 2. Basisgegevens     | 3. Certificaten       | 4. Investeringen      | 5. Documenten             | 6. Finaliseer       | Vraag o<br>deze subsid<br>Bel gratis naar 17                                                           |
|                                                                     | Onderneming<br>Grootte onderr | neming               |                       | Grote Ondernemi       | ng                        |                     | Zit je vast of heb je<br>bijkomende vragen?<br>Bel dan onze <b>gratis</b><br><b>infolijn op 1700</b> . |
|                                                                     | Contactgegeve                 | ens                  |                       |                       |                           |                     |                                                                                                    |
|                                                                     | Vul hieronder de              | gegegevens in van de | e persoon die we ku   | nnen contacteren vooi | r inhoudelijke vrager     | n over het project. | SNELLE LINKS                                                                                           |
|                                                                     | Naam                          |                      |                       |                       |                           |                     | Ecologiepremie -     Plus                                                                              |
|                                                                     | Voornaam                      |                      |                       | Korinne               |                           |                     |                                                                                                    |
|                                                                     | Functie                       |                      |                       |                       |                           |                     | POPULAIRSTE<br>PAGINA'S                                                                                |
| Vul de gevraagde contactgegevens<br>in. Klik daarna op "Ga verder". | Telefoon                      |                      |                       |                       |                           |                     | • <u>Wat is de</u><br>ecologiepremie<br>plus?                                                          |
|                                                                     | GSM                           |                      |                       |                       |                           |                     | Welke investeringer<br>komen in                                                                        |
|                                                                     | E-mail conta                  | ctpersoon            |                       |                       |                           |                     | aanmerking (incl.<br>limitatieve<br>technologieënlijst)?                                               |
|                                                                     |                               |                      |                       |                       |                           |                     | Wat is het wettelijk     kader?                                                                        |
|                                                                     | « GA TERUG                    | GA VERDER »          |                       |                       |                           |                     | Hoe wordt een<br><u>ecologiepremie</u><br><u>uitbetaald?</u>                                           |

Ecologiepremie Plus - demo aanvraag

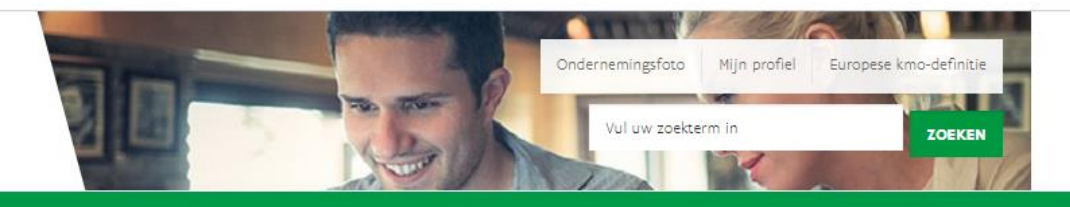

Home Agentschap Innoveren & Ondernemen

Welkom, Korinne

1. Contactgegevens

Wisselen van organisatie | Afmelden

6. Finaliseer

5. Documenten

Schrijf in op nieuwsbrief

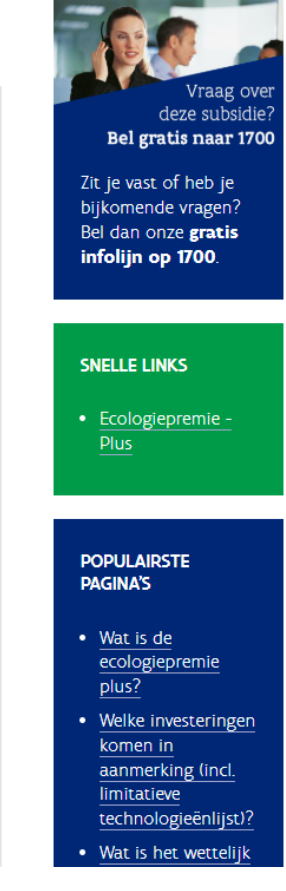

Opgelet! - Lees de voorwaarden om in aanmerking te komen voor de ecologiepremie+ goed na.

Vul de basisgegevens verder aan.

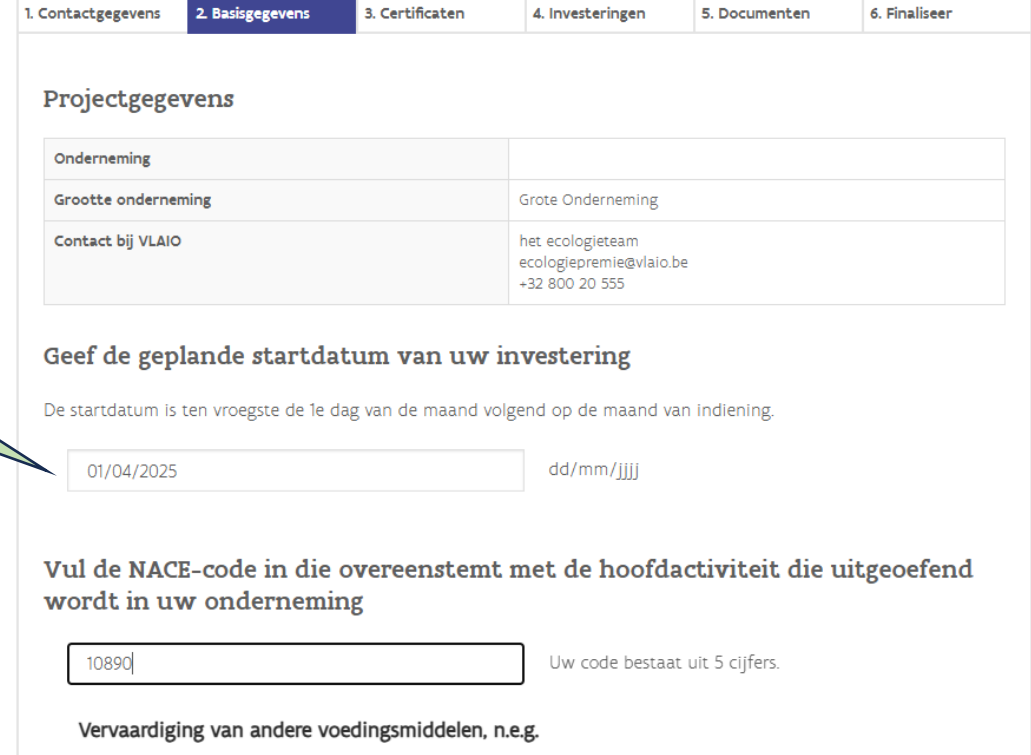

4. Investeringen

Nieuw Project 2025-EP-0072 : stap 2 - Basisgegevens

3. Certificaten

Ecologiepremie Plus - demo aanvraag

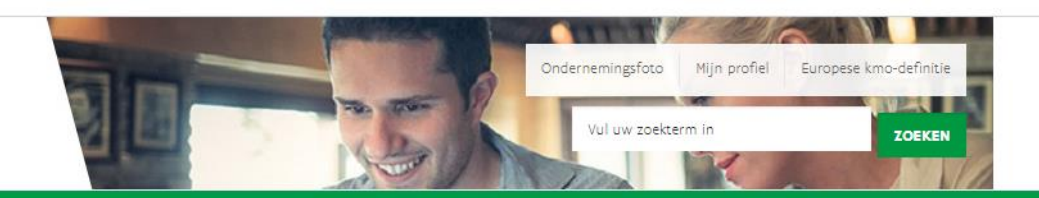

Home Agentschap Innoveren & Ondernemen

| <b>Opgelet! -</b> Lees <u>de voorwaarden</u> om in<br>aanmerking te komen voor de<br>ecologiepremie+ goed na. | Heeft uw onderneming een terugvorderingsprocedure lopen op basis van<br>Europees recht?<br>O Ja<br>O Nee |
|----------------------------------------------------------------------------------------------------|----------------------------------------------------------------------------------------------------|
| Vul de basisgegevens van de                                                                                   | Is uw onderneming in moeilijkheden volgens de Europese regels? De                                        |
| onderneming verder in.                                                                                        | berekeningswijze vindt u <u>hier</u> .                                                                   |
| Klik op "Ga verder" na het invullen van                                                                       | ○ Ja                                                                                                    |
| de basisgegevens.                                                                                             | ○ Nee                                                                                                    |
|                                                                                                    | « GA TERUG GA VERDER »                                                                                   |

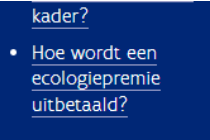

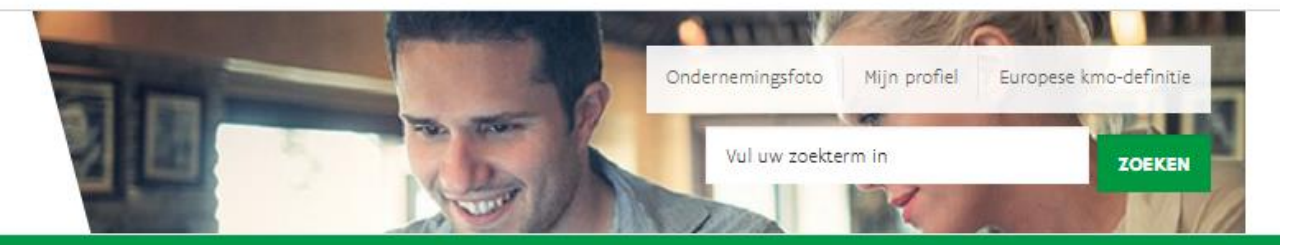

Wisselen van organisatie | Afmelden

Home Agentschap Innoveren & Ondernemen

Welkom Korinne

Opgelet! - Het is niet nodig per investering (technologie) of investeringsplaats een aparte steunaanvraag in te dienen. In één aanvraag kan je meerdere technologieën aanduiden op verschillende investeringsplaatsen.

Klik op "Voeg nieuwe investeringsplaats toe" om alle investeringsplaatsen toe te voegen.

# Nieuw Project 2025-EP-0072 : stap 2 - Basisgegevens 2. Basisgegevens 1. Contactgegevens 3. Certificaten 6. Finaliseer 4. Investeringen 5. Documenten Zit je vast of heb je Lijst van de vestigingen waar de investeringen zullen plaatsvinden bijkomende vragen? Bel dan onze gratis Er zijn nog geen investeringsplaatsen toegevoegd infolijn op 1700. VOEG NIEUWE INVESTERINGSPLAATS TOE SNELLE LINKS Ecologiepremie -GA VERDER » **« GA TERUG**

Ecologiepremie Plus - demo aanvraag

15

Plus

Vraag over

deze subsidie?

Bel gratis naar 1700

Schrijf in op nieuwsbrief

彩

#### AGENTSCHAP INNOVEREN & ONDERNEMEN

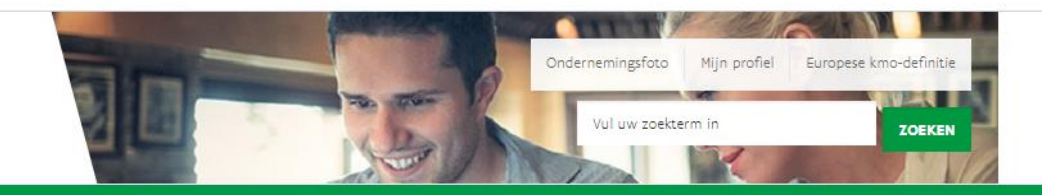

Schrijf in op nieuwsbrief

#### Home Agentschap Innoveren & Ondernemen

Welkom, Korinne

« GA TERUG GA VERDER »

1. Je ziet hier een lijst van vestigingen van je onderneming zoals gekend in de Kruispuntbank van Ondernemingen (KBO). Vink de vestiging aan waar de investeringen zullen worden uitgevoerd.

3. Klik op "Ga verder" na het aanvinken van de investeringsplaats(en) en eventueel toevoegen van een investeringsplaats die niet in de lijst opgenomen was.

|                      | Z Dasisgegevens    | 5. Cen   | uncaten       | 4. Investeringen       | 5. Documenten | 6. Finaliseer | deze subsidie?<br>Bel gratis naar 1700                                     |
|----------------------|--------------------|----------|---------------|------------------------|---------------|---------------|----------------------------------------------------------------------------|
| Investeringsplaatsen | (enkel Vlaamse gen | neenten) |               |                        |               |               | Zit je vast of heb je<br>bijkomende vragen?                                |
| Postcode Gei         |                    | Nr/Bus   | Voeg toe      |                        |               | î             | Bel dan onze <b>gratis</b><br>infolijn op 1700.                            |
| 9320 Aalst           | Industrielaan      | 16       |               |                        |               |               |                                                                            |
| 3560 Lumme           | en Dellestraat     | 18       | ✓             |                        |               | Ŧ             | SNELLE LINKS                                                               |
| Onderneming(<br>Naam | *)                 | ats to   | e die ine     | t in de ijst vo        | orkomt        |               | Ecologiepremie -<br><u>Plus</u>                                            |
| Onderner             | ningsnummer        |          |               |                        |               |               | POPULAIRSTE<br>PAGINA'S                                                    |
| Postcode             |                    |          |               |                        |               |               | ecolog,<br>plus?                                                           |
| Gemeente             |                    |          |               |                        |               |               | komen in<br>aanmerking (incl.<br>limitatieve                               |
| Straat               |                    |          | (Kies hier uv | v straat uit de lijst) |               | ~             | technologieënlijst?<br>• Wat is het wettelijk<br>kader?<br>• Hoe wordt een |
| Nr. en bus           |                    |          |               |                        |               |               | uitbetaald?                                                                |

# 2. Indien de investeringsplaats niet voorkomt in de lijst, kan je hier zelf de investeringsplaats toevoegen door alle voorziene velden in te vullen. Je kan meerdere investeringsplaatsen toevoegen.

Wisselen van organisatie | Afmelden

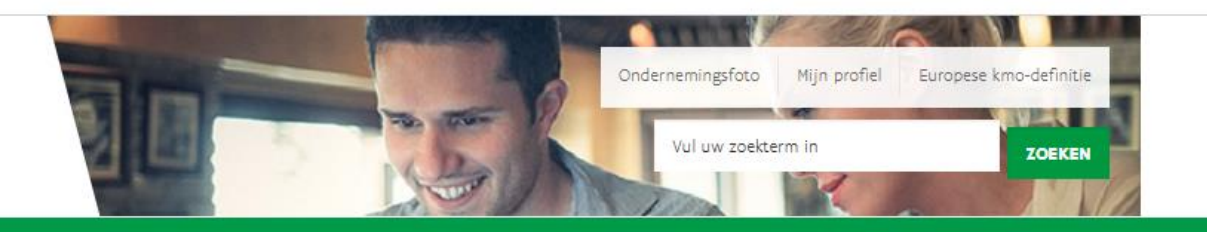

Home Agentschap Innoveren & Ondernemen

**Opgelet! -** Het is niet nodig per investering (technologie) of investeringsplaats een aparte steunaanvraag in te dienen. In één aanvraag kunnen er meerdere technologieën gekozen worden op verschillende investeringsplaatsen.

1. Kijk na of alle investeringsplaatsen waar investeringen worden uitgevoerd waarvoor je subsidie wil aanvragen zijn opgenomen in deze lijst.

2. Klik op "Ga verder" wanneer alle

investeringsplaatsen zijn opgenomen.

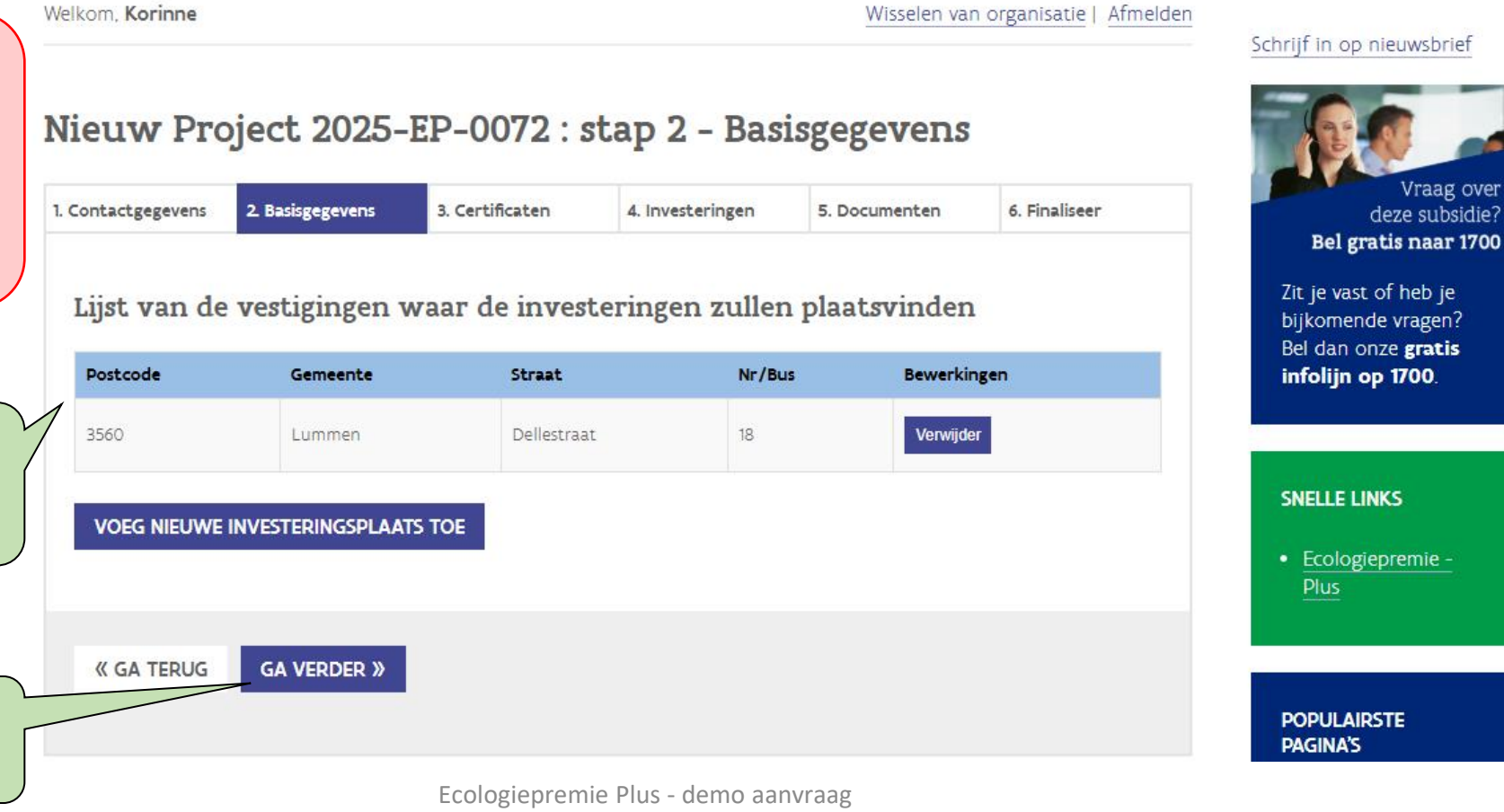

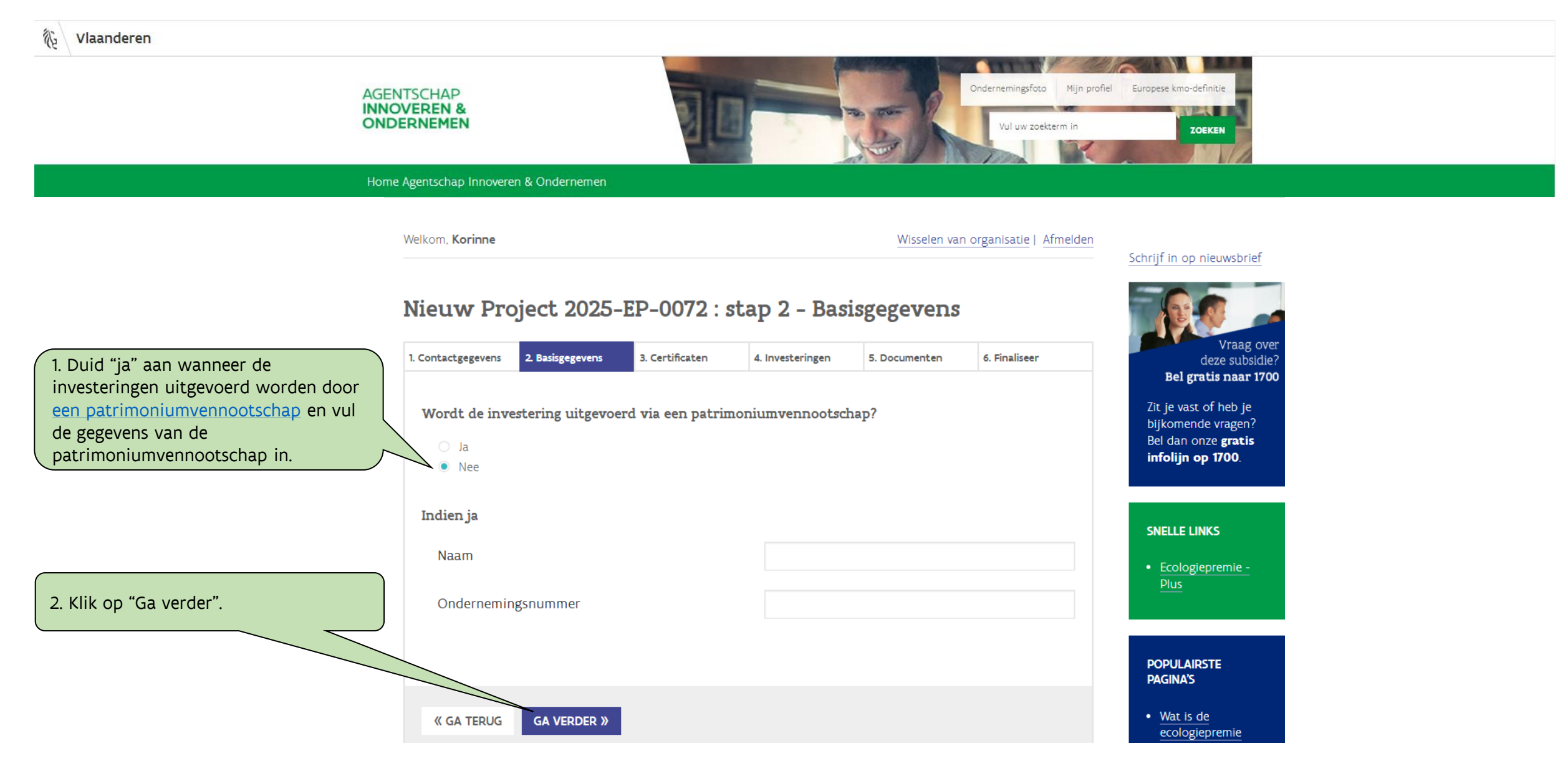

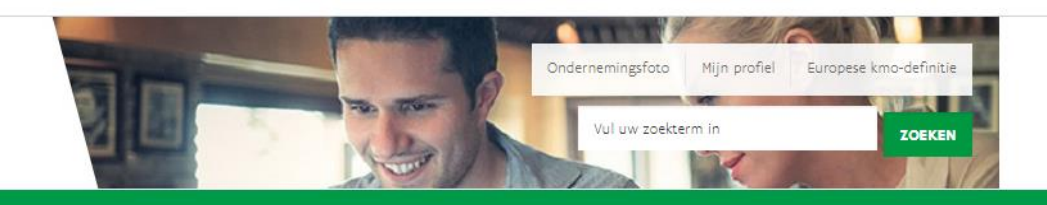

Wisselen van organisatie | Afmelden

Home Agentschap Innoveren & Ondernemen

Welkom Korinne

**INNOVEREN &** 

ONDERNEMEN

**Opgelet!** - Dit scherm verschijnt enkel wanneer de aanvrager een middelgrote of grote onderneming is.

Als de onderneming meerdere vestigingen heeft, geef je hier het jaarlijks finaal energieverbruik van de vestiging in die het hoogste verbruik heeft. Voor de andere vestigingen laad je verder in deze aanvraag een overzicht op met het verbruik in die andere vestigingen voor zover dat hoger is dan 0,1 PJ. Met <u>deze module</u> kan je het jaarlijks finaal energieverbruik per vestiging berekenen.

Klik op "Ga verder" na het invullen van het jaarlijks finaal energieverbruik.

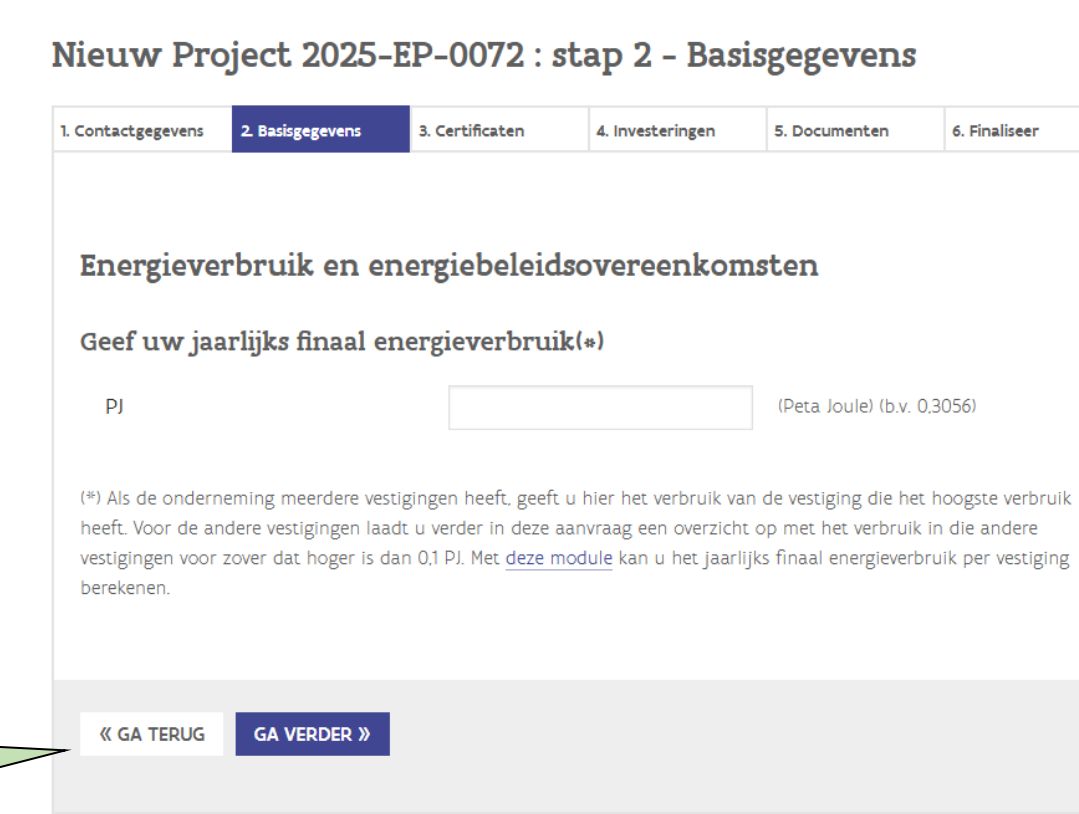

# Schrijf in op nieuwsbrief Vraag ov deze subsidie Bel gratis naar 1700 Zit je vast of heb je bijkomende vragen? Bel dan onze gratis infolijn op 1700. SNELLE LINKS Ecologiepremie -POPULAIRSTE PAGINA'S Wat is de ecologiepremie plus?

Welke investeringen

komen in

19

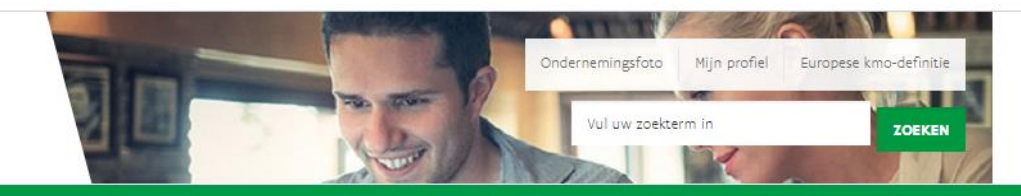

Home Agentschap Innoveren & Ondernemen

Welkom, Korinne Wisselen van organisatie | Afmelden Schrijf in op nieuwsbrief 1. Bij een jaarlijks finaal Nieuw Project 2025-EP-0072 : stap 2 - Basisgegevens energieverbruik niet groter dan 0,1 PJ heeft de onderneming geen enkele verplichting inzake de Vraag over 1. Contactgegevens 2. Basisgegevens 3. Certificaten 4. Investeringen 6. Finaliseer 5. Documenten deze subsidie? energiebeleidsovereenkomsten. Bel gratis naar 1700 Zit je vast of heb je bijkomende vragen? Energieverbruik en energiebeleidsovereenkomsten Bel dan onze gratis infolijn op 1700. Uw jaarlijks finaal energieverbruik is niet groter dan 0,1 PJ. U hebt geen enkele verplichting t.g.v. uw energieverbruik. SNELLE LINKS • Ecologiepremie -**« GA TERUG** GA VERDER » 2. Klik op "Ga verder" en ga naar <u>dia 23</u>. Plus

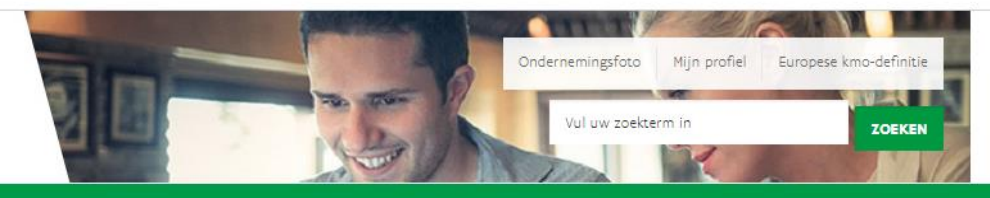

5. Documenten

Home Agentschap Innoveren & Ondernemen

Welkom, Korinne

Ja
 Nee

Wisselen van organisatie | Afmelden

#### Schrijf in op nieuwsbrief

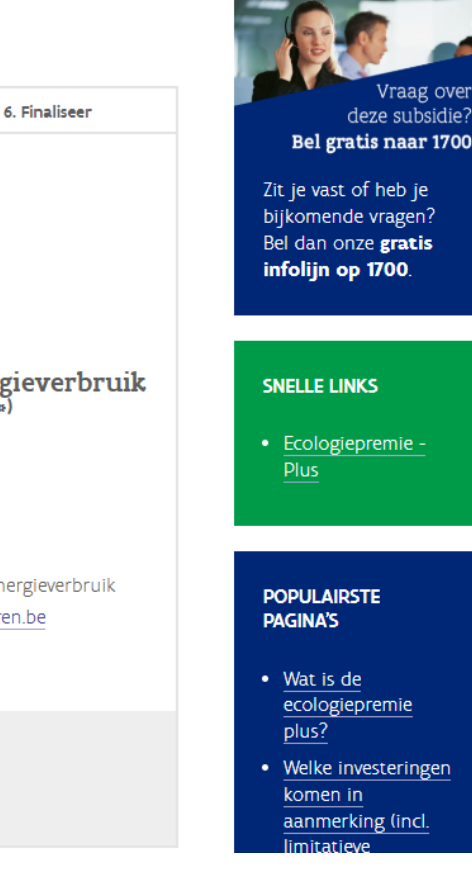

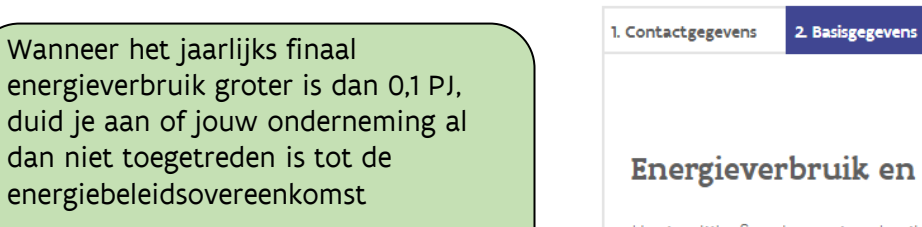

Klik daarna op "Ga verder".

**Opgelet!** - Noteer dat toetreding tot de energiebeleidsovereenkomsten verplicht is vanaf een jaarlijks finaal energieverbruik groter dan 0,1 PJ. Je vindt meer informatie over de energiebeleidsovereenkomsten op www.ebo-vlaanderen.be

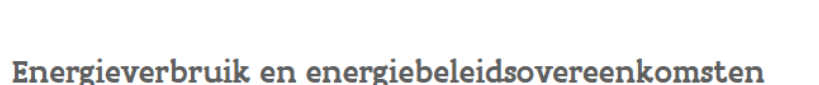

3. Certificaten

Nieuw Project 2025-EP-0072 : stap 2 - Basisgegevens

Uw jaarlijks finaal energieverbruik is groter dan 0,1 PJ

Is uw onderneming voor alle vestigingen met een jaarlijks finaal energieverbruik van meer dan 0,1 PJ toegetreden tot de energiebeleidsovereenkomst<sup>(\*)</sup>

4. Investeringen

\*Noteer dat toetreding tot de energiebeleidsovereenkomst (EBO) verplicht is vanaf een jaarlijks finaal energieverbruik groter dan 0,1 PJ. U vindt meer informatie over de energiebeleidsovereenkomsten op <u>www.ebo-vlaanderen.be</u>

« GA TERUG GA VERDER »

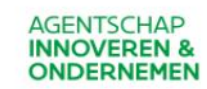

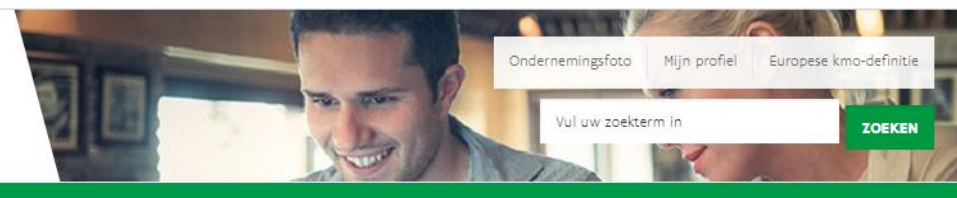

Welkom, Korinne

1. Contactgegevens

🔘 Ja

Nee

**« GA TERUG** 

Wisselen van organisatie | Afmelden

#### Schrijf in op nieuwsbrief

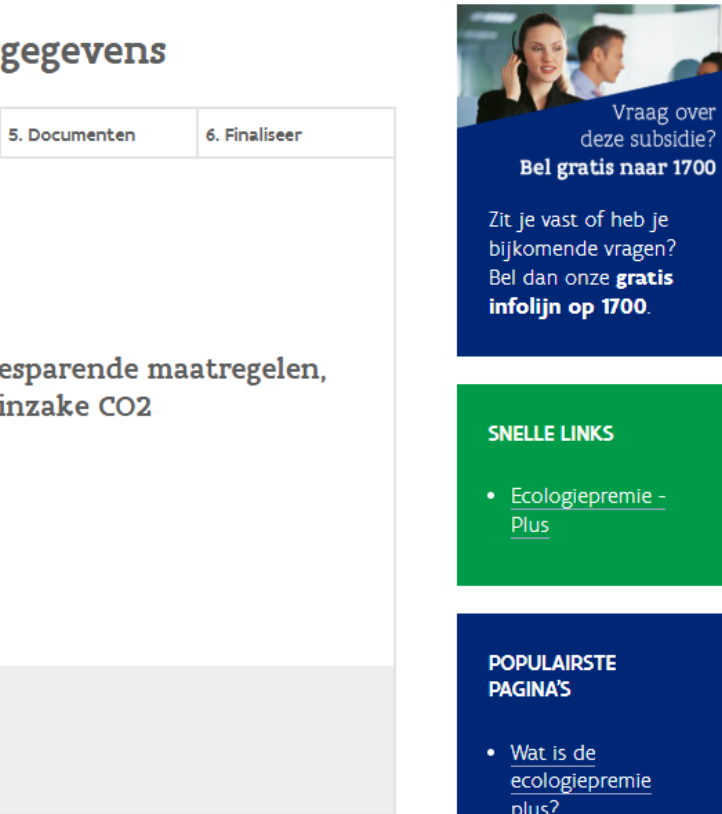

# Nieuw Project 2025-EP-0072 : stap 2 - Basisgegevens

3. Certificaten

CO2 emissiehandel

2. Basisgegevens

GA VERDER »

Indien u investeringen doet ten behoeve van energiebesparende maatregelen, neemt uw onderneming dan deel aan het EU-systeem inzake CO2 emissiehandel?

4. Investeringen

Deze vraag i.v.m. CO2-emissiehandel is enkel van toepassing op grote ondernemingen.

Klik op "Ga verder"

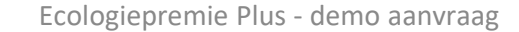

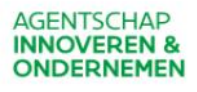

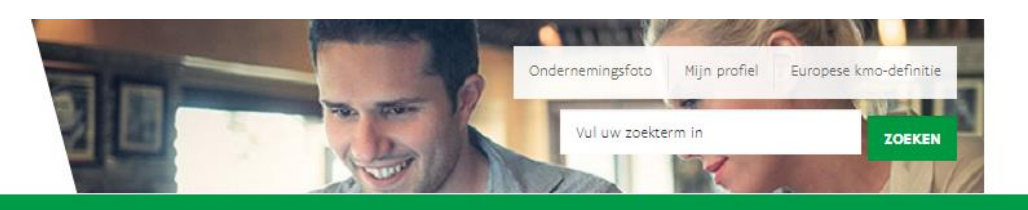

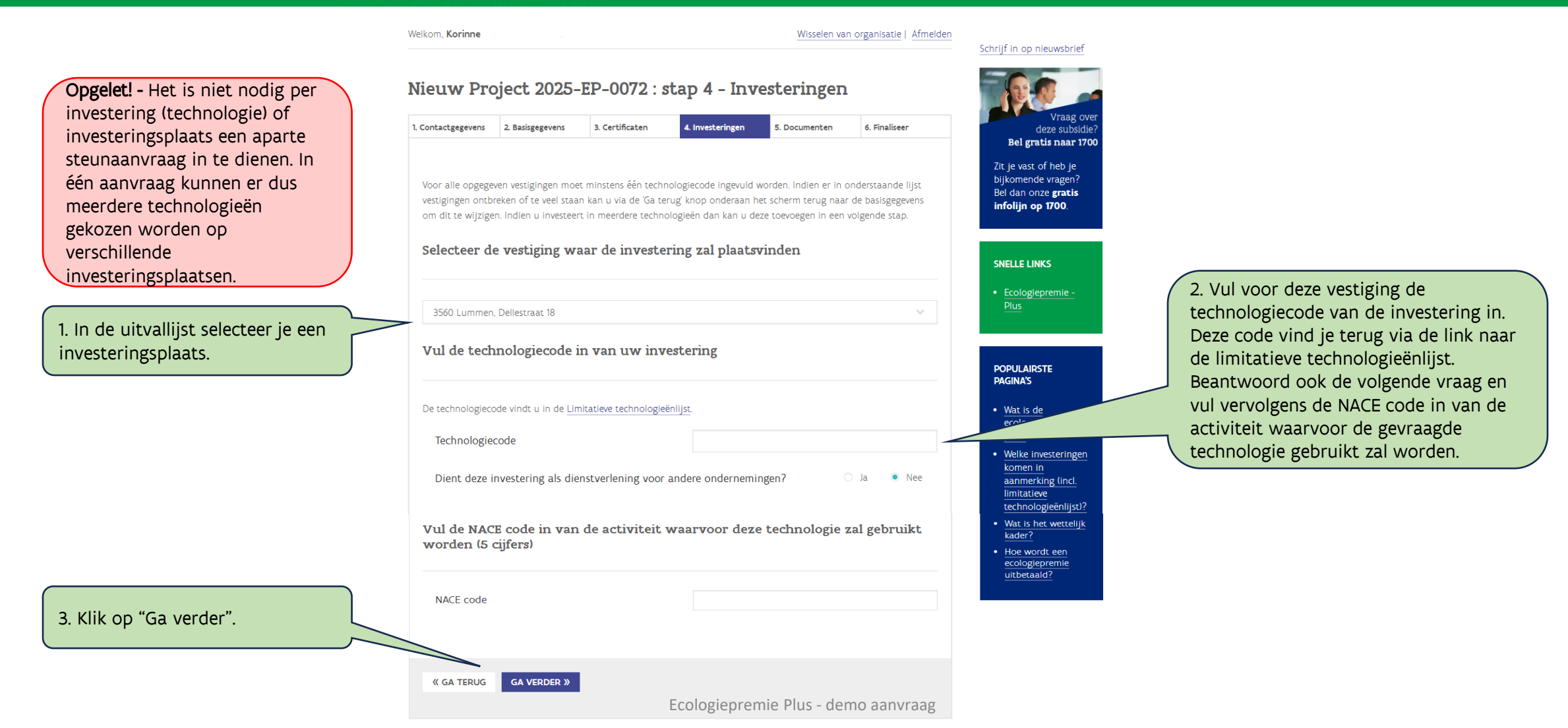

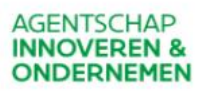

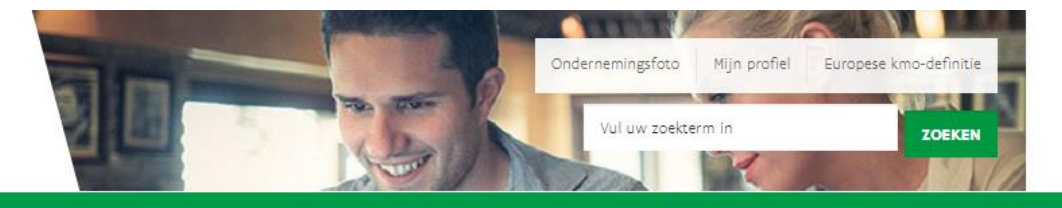

Welkom, Korinne

Wisselen van organisatie | Afmelden

#### Schrijf in op nieuwsbrief

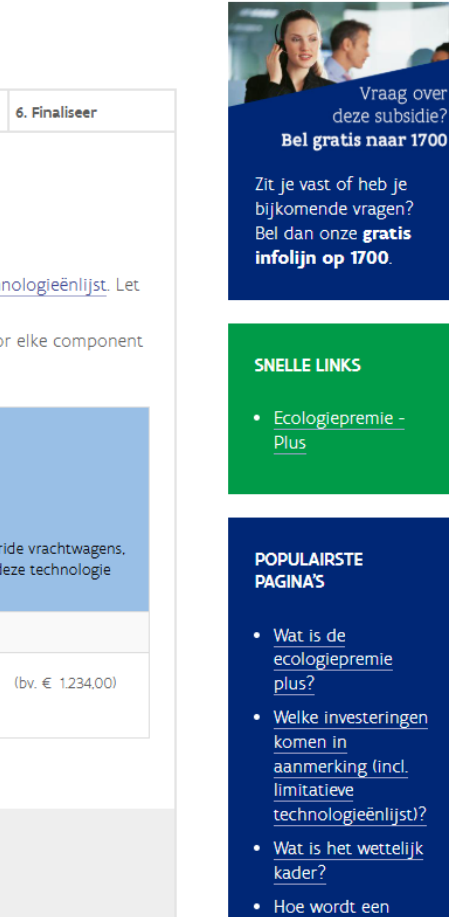

- ecologiepremie

Je vult de kostprijs (excl. btw) in van de essentiële componenten van de technologie.

Klik daarna op "Ga verder".

Opgelet! - In elk van de essentiële componenten dient geïnvesteerd te worden, anders kan er geen steun toegekend worden.

Indien meerdere malen geïnvesteerd wordt in dezelfde technologie, moet je de som van het investeringsbedrag bij elke component opgeven.

# Nieuw Project 2025-EP-0072 : stap 4 - Investeringen

| 1. Contactgegevens | 2. Basisgegevens | 3. Certificaten | 4. Investeringen | 5. Documenten | 6. Finaliseer |
|--------------------|------------------|-----------------|------------------|---------------|---------------|
|--------------------|------------------|-----------------|------------------|---------------|---------------|

#### Vul de investeringsbedragen per component in

Vul enkel de investeringsbedragen in van de essentiële componenten opgegeven in de Limitatieve technologieënlijst. Let op: het investeringsbedrag moet beperkt worden tot het beroepsgedeelte.

Investeert u meerdere malen in dezelfde technologie, vul dan de som van de investeringsbedragen voor elke component in.

#### Vestiging: 3560 Lummen, Dellestraat 18

#### Technologie: Elektrische vrachtwagen

#### Uitleg:

Nieuwe vrachtwagen (meer dan 3,5 ton) met 100 % elektrische aandrijving, zonder opbouw en met een maximum in aanmerking komend investeringsbedrag van 400.000 euro per vrachtwagen. Hybride vrachtwagens, die nog deels gebruik maken van fossiele brandstoffen, komen niet in aanmerking. Per onderneming komen voor deze technologie maximum twee vrachtwagens in aanmerking voor steun.

#### Essentiële componenten

nieuwe vrachtwagen (+3,5 ton) met 100 % elektrische aandrijving (zonder opbouw) met een maximum in aanmerking komend investeringsbedrag van 400.000 euro per vrachtwagen

€

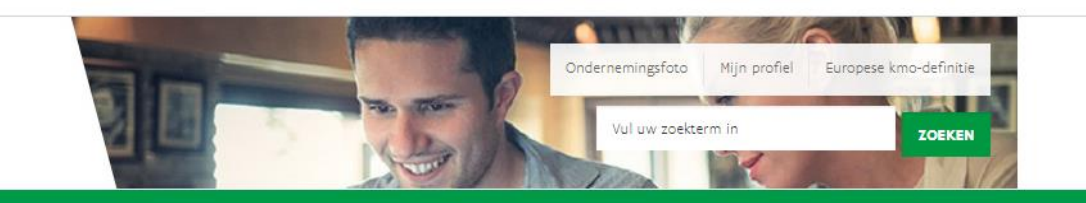

Home Agentschap Innoveren & Ondernemen

Welkom, Korinne Wisselen van organisatie | Afmelden Schrijf in op nieuwsbrief Nieuw Project 2025-EP-0072 : stap 4 - Investeringen 2. Basisgegevens 1. Contactgegevens 3. Certificaten 4. Investeringen 5. Documenten 6. Finaliseer Heeft uw investering betrekking op de vervanging van een bestaande installatie? 🔿 Ja infolijn op 1700. Nee Specifieer volgende technische gegevens van uw nieuwe investering SNELLE LINKS Wat is het aantal voertuigen die aangekocht worden binnen deze steunaanvraag? vb. 12345 Wat is het aantal kilometers per jaar? POPULAIRSTE PAGINA'S vb. 12345 • Wat is de ecologiepremie plus? Wat is het aantal ton MTM? vb. 12345 komen in limitatieve Wat is het motorvermogen (in kW) van het transportmiddel? kader? vb. 12.345.6789 Hoe wordt een

Vraag ov deze subsidie Bel gratis naar 1700 Zit je vast of heb je bijkomende vragen? Bel dan onze gratis Ecologiepremie - Welke investeringen aanmerking (incl. technologieënlijst)? · Wat is het wettelijk

Ecologiepremie Plus - demo aanvraag

Voor het opvolgen van de klimaatefficiëntie van de ecologiepremie+ moeten de technische vragen ingevuld worden. Deze vragen verschillen naargelang de aangevraagde technologie en zijn terug te vinden in het document toelichting bij gestelde vragen.

Klik daarna op "Ga verder".

Opgelet! - Voor technologieën vanaf nummer 201095 zal de VLAIOdossierbehandelaar na het indienen van je steunaanvraag hierover contact opnemen.

2. Indien je meer dan één

dan niet voor dezelfde

vestiging, klik je op

dia 23. Duid daar de investeringsplaats aan en

(dia 23-26).

#### AGENTSCHAP **INNOVEREN &** ONDERNEMEN

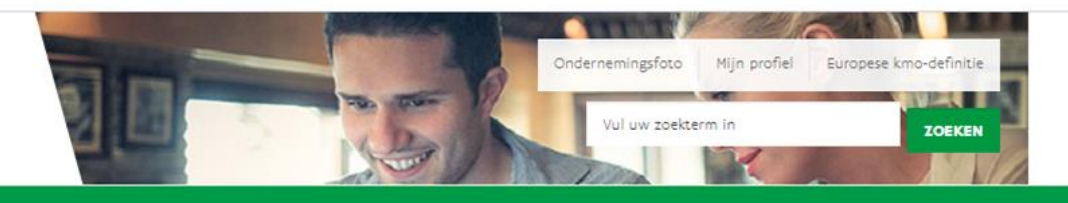

Home Agentschap Innoveren & Ondernemen

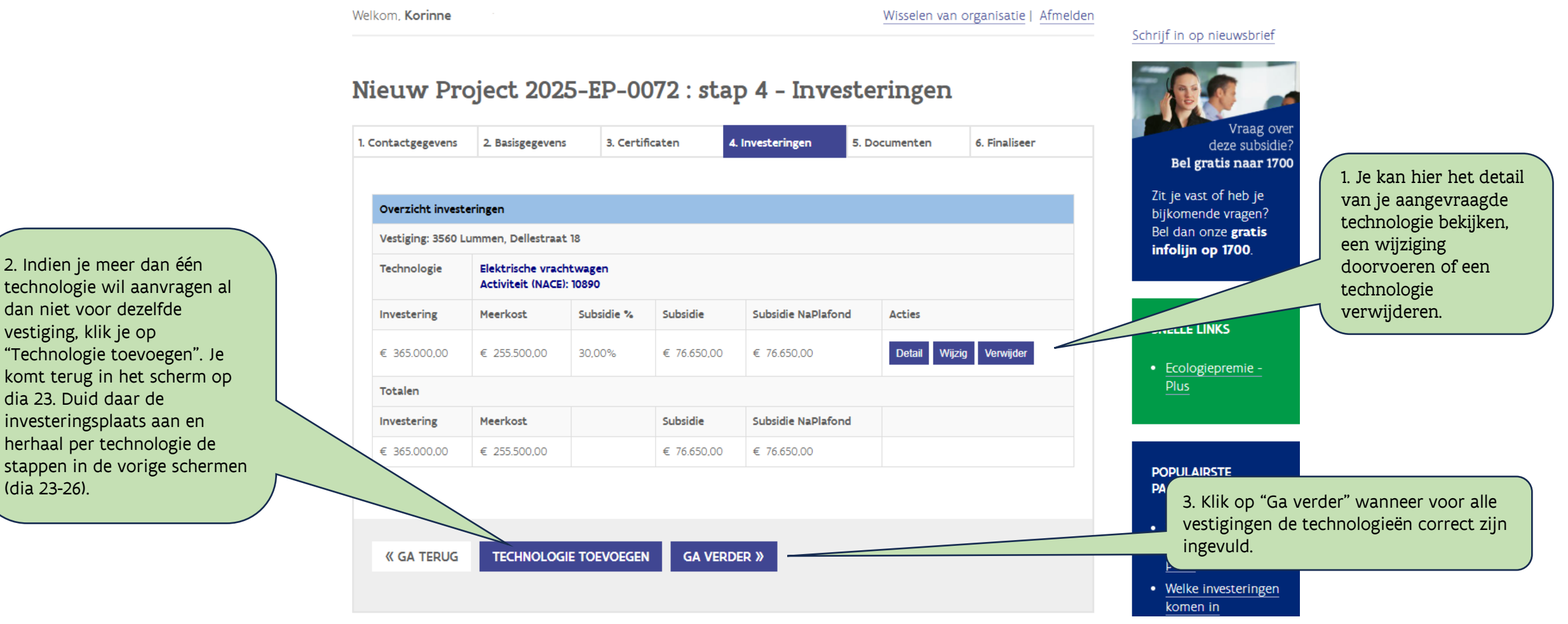

3B

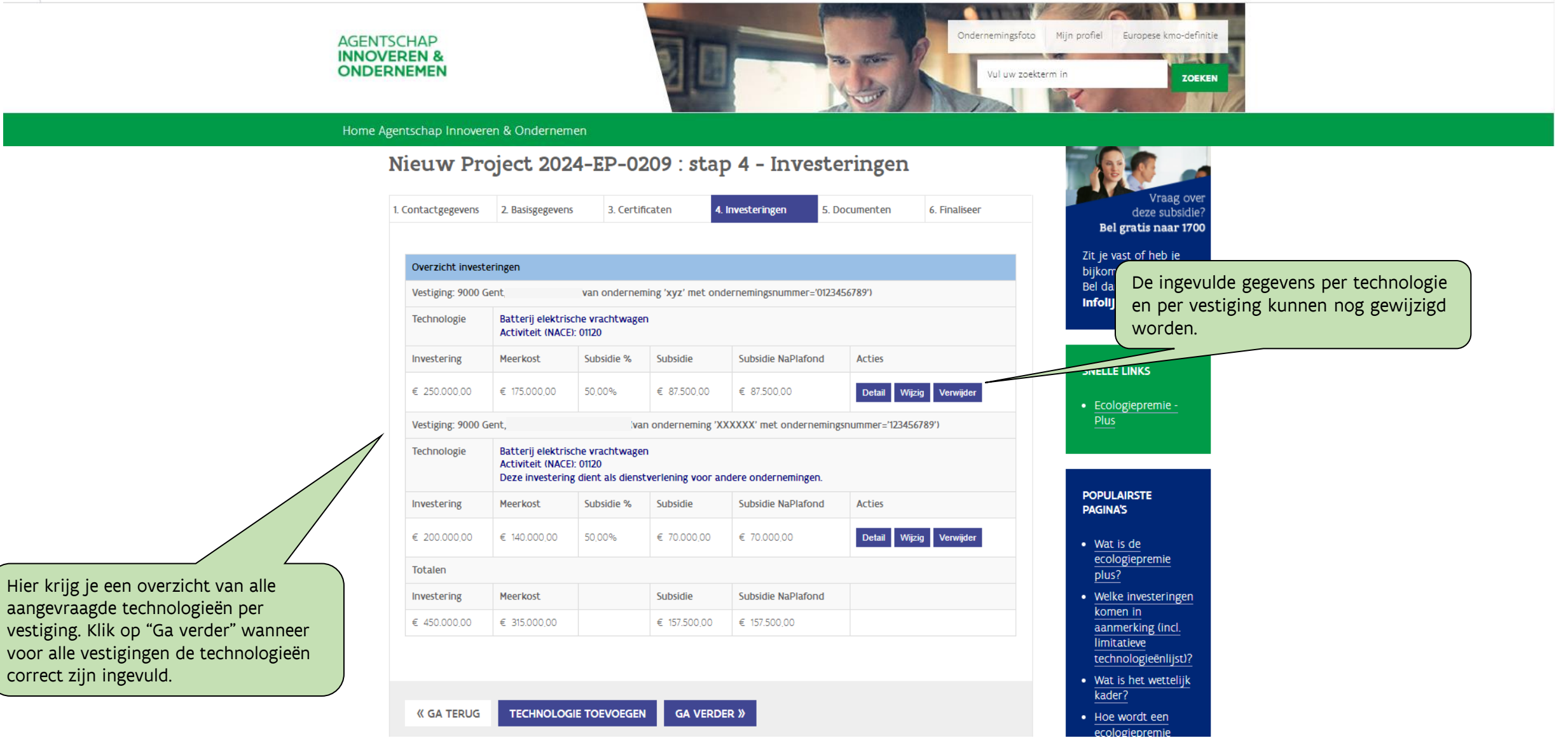

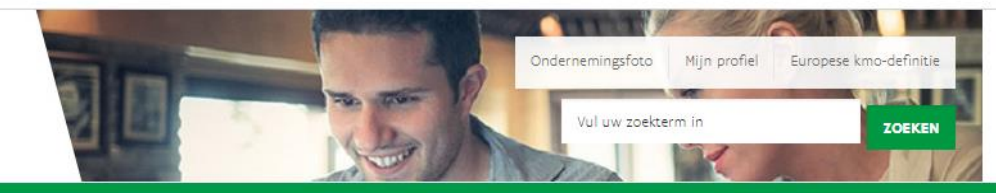

5. Documenten

Home Agentschap Innoveren & Ondernemen

Welkom, Korinne

1. Contactgegevens

2. Basisgegevens

Wisselen van organisatie | Afmelden

6. Finaliseer

#### Schrijf in op nieuwsbrief

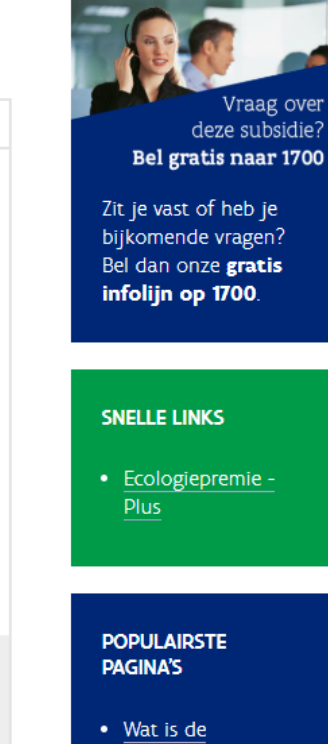

1. Je moet ter staving van de Laad hieronder de offertes en bestelbonnen van de opgenomen investeringen op. Meerdere documenten kan u in een steunaanvraag alle relevante offertes, zip-bestand opladen. Raadpleeg de aanvraagprocedure op de VLAIO-website. bestelbonnen, technische fiches, ... opladen.

2. Klik op "Ga verder" wanneer alle documenten opgeladen zijn.

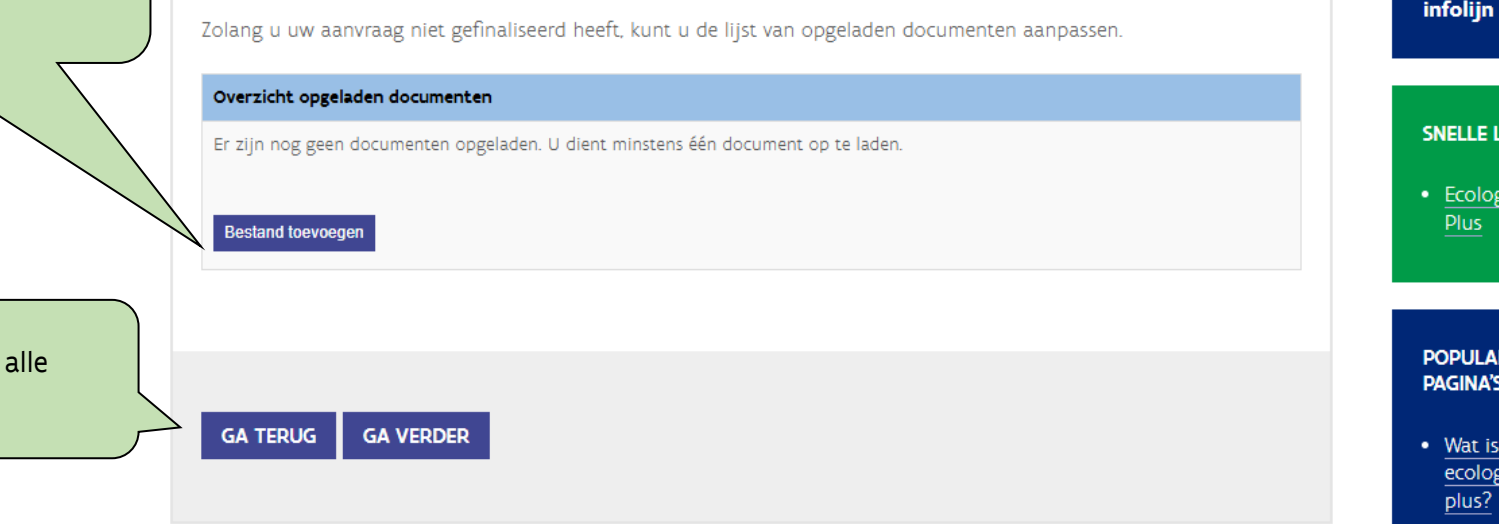

4. Investeringen

Nieuw Project 2025-EP-0072 : stap 5 - Documenten

3. Certificaten

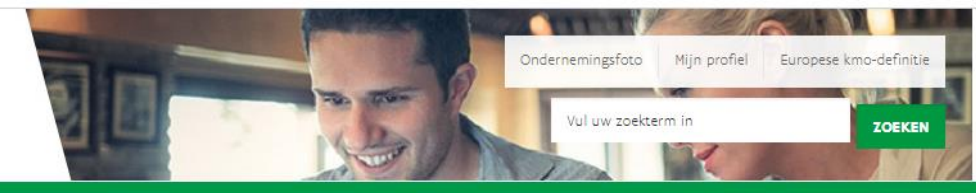

5. Documenten

Home Agentschap Innoveren & Ondernemen

Welkom, Korinne

Wisselen van organisatie | Afmelden

6. Finaliseer

### Schrijf in op nieuwsbrief

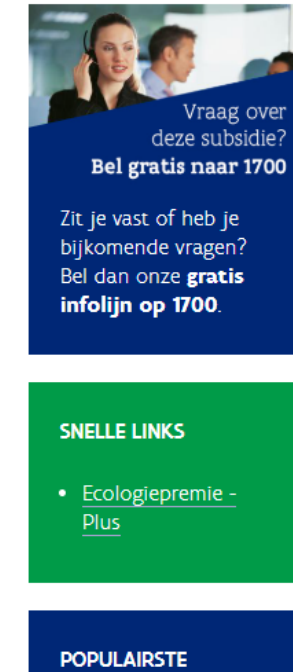

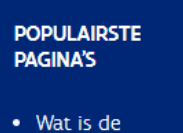

ecologiepremie

# Nieuw Project 2025-EP-0072 : stap 6 - Finaliseer

3. Certificaten

2. Basisgegevens

GA VERDER »

1. Contactgegevens

**« GA TERUG** 

1. Je vindt een gedetailleerde weergave van je projectaanvraag. Controleer of je alles correct en volledig ingevuld hebt.

2. Klik op "Ga verder" wanneer alle gegevens correct zijn ingevuld. Via "Ga terug" kan je steeds de gegevens aanpassen. Hieronder vindt u een gedetaileerde weergave van uw projectaanvraag. Controleer deze op volledigheid en correctheid. Wenst u nog gegevens te wijzigen, navigeer dan met de 'Ga Terug' knop tot het te wijzigen scherm. Klik op 'Ga verder' indien uw aanvraag volledig is. Projectgegevens Onderneming Grootte onderneming Grote Onderneming Contact bij VLAIO het ecologieteam ecologiepremie@vlaio.be +32 800 20 555 Startdatum 23/03/2025 Indieningsdatum Status Gestart

4. Investeringen

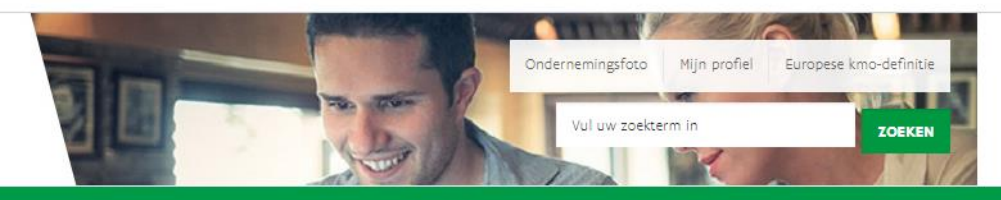

#### Home Agentschap Innoveren & Ondernemen

Nieuw Project 2025-EP-0077 : stap 6 - Finaliseer

Welkom, Korinne

#### Wisselen van organisatie | Afmelden

#### Schrijf in op nieuwsbrief

Vraag over

deze subsidie Bel gratis naar 1700

# 1. Contactgegeve

## Lees de verklaring op eer zeer grondig na!

| Contactgegevens                                                                                                    | 2. Basisgegevens                                                                                                    | 3. Certificaten                                                                                      | 4. Investeringen                                                                                  | 5. Documenten                                                                   | 6. Finaliseer                                                 |
|----------------------------------------------------------------------------------------------------|----------------------------------------------------------------------------------------------------|----------------------------------------------------------------------------------------------------|---------------------------------------------------------------------------------------------------|---------------------------------------------------------------------------------|---------------------------------------------------------------|
| Om de projectaan<br>ondertekenen doo                                                                                            | vraag te kunnen fina<br>r aan te vinken.                                                                            | iliseren, moet u akkoo                                                                               | ord gaan met onderst                                                                              | aande verklaring er                                                             | n elektronisch                                                |
| Verklaring op eer                                                                                                    |                                                                                                    |                                                                                                    |                                                                                                   |                                                                                 |                                                               |
| Ondergetekende. K                                                                                                    | orinne                                                                                                    | achtigde van de onde                                                                                 | rneming ve                                                                                        | erklaart op eer dat:                                                            |                                                               |
| <ul> <li>de gegevens in o<br/>de onderneming<br/>overeenkomstig<br/>2014 waarbij bep<br/>verenigbaar wor</li> </ul>             | eze steunaanvraag i<br>op de datum van d<br>de bepalingen van a<br>aalde categorieën si<br>den verklaard            | naar waarheid, correct<br>e indiening van de ste<br>rtikel 2, punt 18 van d<br>teun op grond van art | t en volledig ingevuld<br>sunaanvraag geen on<br>ie verordening (EU) ni<br>tikelen 107 en 108 van | zijn:<br>derneming in moei<br>: 651/2014 van de C<br>het Verdrag met d          | lijkheden is,<br>iommissie van 17 juni<br>e interne markt     |
| <ul> <li>In de ondernemi<br/>gecoördineerd o<br/>heeft;</li> </ul>                                                              | ng geen administrat<br>p 12 januari 1973. of                                                                        | een buitenlandse verg                                                                                | gelijkbare administrat                                                                            | ieve overheid, een o                                                            | aad van state,<br>dominerende invloed                         |
| <ul> <li>de onderneming<br/>het besluit van o<br/>uitgaven en de u</li> <li>de onderneming</li> </ul>                           | de bepalingen van<br>le Vlaamse Regering<br>itvoeringsbesluiten<br>het Agentschap Inn                               | het decreet van 16 ma<br>van 19 april 2024 tot<br>van de Vlaamse minisi<br>overen en Ondernemi       | art 2012 betreffende<br>toekenning van steur<br>ter bevoegd voor eco<br>en onmiddellijk waar      | het economisch on<br>n aan onderneming<br>nomie naleeft;<br>schuwt in geval van | dersteuningsbeleid,<br>jen voor ecologie-<br>i:               |
| <ul> <li>faillissement,</li> <li>een sociaaleco</li> <li>beëindigen va</li> <li>vervreemding,</li> <li>investeringen</li> </ul> | vereffening, boedelai<br>onomische herstruct<br>n de investeringen;<br>verplaatsing of wijz<br>binnen 5 jaar na her | fstand, ontbinding, vri<br>ureringsoperatie met<br>iging van de oorspror<br>: beëindigen van de ir   | ijwillige of gerechtelij<br>tewerkstellingsafbour<br>nkelijke bestemming o<br>westeringen:        | ke verkoop, sluiting<br>w tot gevolg binner<br>of het gebruik van o             | g in het kader van<br>n de 5 jaar na het<br>de gesubsidieerde |

it je vast of heb je bijkomende vragen? Bel dan onze gratis infolijn op 1700. SNELLE LINKS Ecologiepremie -POPULAIRSTE PAGINA'S Wat is de ecologiepremie plus? Welke investeringen komen in aanmerking (incl. limitatieve technologieënlijst)? Wat is het wettelijk dar?

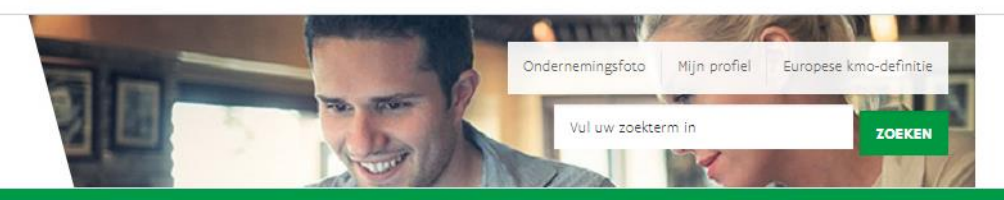

#### Home Agentschap Innoveren & Ondernemen

- · de onderneming toestemming geeft aan het Agentschap Innoveren en Ondernemen om elk nazicht, elk onderzoek of elke controle te doen die noodzakelijk is voor de beoordeling van de ingediende steunaanvraag en hiervoor alle nodige inlichtingen zal verschaffen;
- · de onderneming de steun zal terugbetalen aan het Agentschap Innoveren en Ondernemen als bij controle wordt. vastgesteld dat deze subsidie ten onrechte werd ontvangen;
- · kennis werd genomen van de algemene voorwaarden, zoals geformuleerd in de disclaimer, en deze zonder enig voorbehoud wordt aanvaard.

#### Elke valse verklaring is een inbreuk tegen de wetgeving en wordt gesanctioneerd.

Vink aan en klik op "Finaliseer". Je aanvraag is ingediend. Via email ontvang je een ontvangstmelding.

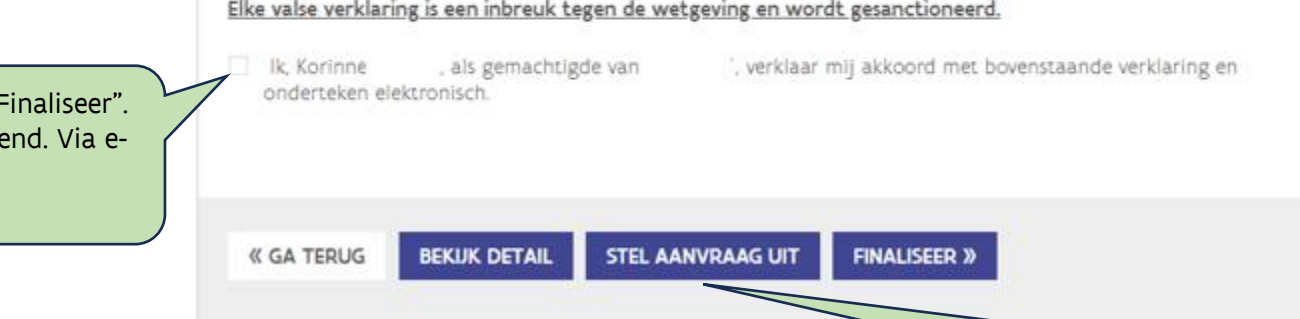

Je kan de aanvraag ook onderbreken door te klikken op "Stel aanvraag uit". De ingevulde gegevens blijven bewaard. **Opgelet!** Zolang je niet op "Finaliseer" klikt is de aanvraag **niet** ingediend. De startdatum begint pas te lopen vanaf de eerste dag van de maand volgend op indiening.

# ecologiepremie uitbetaald?

kader

Hoe wordt een

Na het finaliseren van de aanvraag

steunaanvraag terug kan vinden.

kom je terug in het overzicht,

Je kan het scherm vervolgens

waarbij je de ingediende

sluiten, of een nieuwe

steunaanvraag opstarten.

#### AGENTSCHAP INNOVEREN & ONDERNEMEN

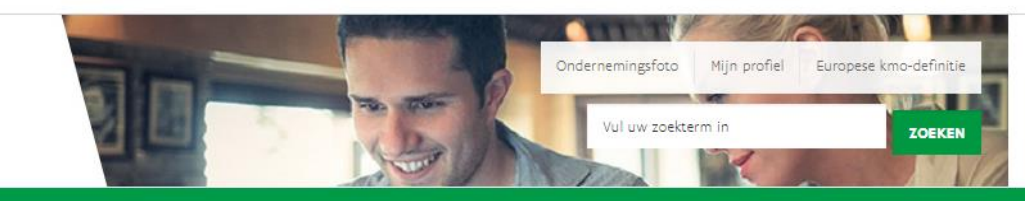

#### Home Agentschap Innoveren & Ondernemen

Welkom, Korinne

**Overzicht** 

#### Wisselen van organisatie | Afmelden

#### Schrijf in op nieuwsbrief

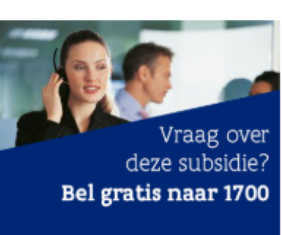

Zit je vast of heb je bijkomende vragen? Bel dan onze **gratis infolijn op 1700**.

Voor projecten ingediend vanaf 1 juli 2024 wordt de budgetteller berekend op basis van de toegekende steun bij beslissing.

Op dit ogenblik rest een openstaand saldo van 1.000.000,00 euro.

U heeft al voor een bedrag van **76.650,00** euro nog te beslissen subsidies aangevraagd binnen de huidige budgetperiode.

## KLIK HIER VOOR EEN NIEUW PROJECT

| Uw projecten |                 |                |                  |  |  |  |  |
|--------------|-----------------|----------------|------------------|--|--|--|--|
| Nummer       | Indieningsdatum | Status         | Bewerken         |  |  |  |  |
| 2025-EP-0072 | 23/03/2025      | Ingediend      | Detail Annuleren |  |  |  |  |
| 2014-EP-0832 |                 | Onontvankelijk | Detail           |  |  |  |  |
| 2013-EP-0578 | 19/07/2013      | Afgewerkt      | Detail           |  |  |  |  |

#### SNELLE LINKS

• Ecologiepremie -Plus